## 「指定された添付資料が見つかりません」と表示される場合の対応方法

## ◆現象

参加申請書、入札書等の提出時、ファイルを指定し「提出内容確認」ボタンを押下すると以下エラーが表示される。 「指定された添付資料が見つかりません」

また、ファイルを添付した際に、ファイルのパス名に「fakepath」と表示されてしまう。

| 内訳書 | C:¥fakepath¥為horui¥入札公制 | 内訳書追加      | C:¥Shorui¥入札公告 |
|-----|-------------------------|------------|----------------|
|     | かわる メルマルル くらける かりしたませ   | 頁が「C:¥fake | epath¥」と表示される  |

## ◆原因

Internet Explorerの詳細設定にて「サーバーにファイルをアップロードするときにローカルディレクトリのパスを含める」が「無効」になっているため。

## ◆対応方法

- (1) Internet Explorer」を起動します。
- (2)ツールメニューから[インターネットオプション]をクリックします。
- (3)[セキュリティ]タブ①の[信頼済みサイト]②を選択し、[レベルのカスタマイズ]ボタン③をクリックします。

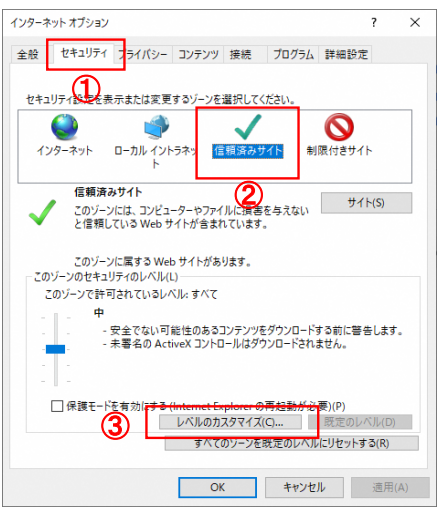

(4)[サーバーにファイルをアップロードするときにローカルディレクトリのパスを含める]を

[有効にする]①に変更し、[OK]ボタン②をクリックして画面を閉じます。

| セキュリティ設定 - イ                                                                                                    | 信頼されたゾーン                                                             |                            |             |                     | ; |
|----------------------------------------------------------------------------------------------------|----------------------------------------------------------------------|----------------------------|-------------|---------------------|---|
| 設定                                                                                                    |                                                                      |                            |             |                     |   |
| <ul> <li>○ 有効にする</li> <li>○ 何効にする</li> <li>○ 何効にする</li> <li>○ 有効にする</li> <li>○ 可効にする</li> <li>○ アブリー-&gt;コンと安全でないフィイルの起動</li> <li>○ イックグラーテーキ</li> </ul> |                                                                      |                            |             |                     |   |
| 0<br>0<br>1<br>+-                                                                                                    | 無効にする<br>有効にする<br>パーにファイルをアッフ<br><u>有効にする</u><br>有効にする               | -<br>ガロードするときに(<br>1)      | コーカル ディレクトリ | のパスを含める             |   |
| ●<br>●<br>●<br>●<br>●<br>●<br>●<br>●                                                                                                    | <del>ズや位置の制限</del> なし<br>無効にする<br>有効にする<br>イン間でのデータ ソー<br>ダイアログを表示す? | .にスクリプトでウ・<br>-スのアクセス<br>る | (ンドウを開くことを  | 許可する<br>、<br>、<br>、 |   |
| *コンピューター                                                                                                    | の再起動後に有効                                                             | になります                      |             |                     |   |
| カスタム設定の                                                                                                    | ノセット                                                                 |                            |             |                     |   |
| リセット先(R):                                                                                                    | 中 (既定)                                                               |                            | ~           | リセット(E)             |   |
|                                                                                                    |                                                                      | 2                          | ОК          | キャンセル               | , |